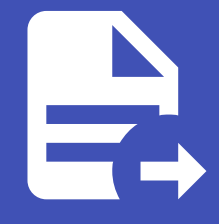

#### ABLESTACK Online Docs ABLESTACK-V4.0-4.0.15

# 재난 복구 클러스터

## 재난 복구 클러스터

i Info

재난 복구 클러스터는 ABLESTACK HCI 기반의 클러스터간 DR 구성이 가능합니다.

### 개요

ABLESTACK의 가상 인프라 및 애플리케이션에서 발생할 수 있는 다양한 장애 및 재해 상황을 대응하기 위한 복구 관리 기능으로 UI를 통해 가상머신 단위로 DR 설정을 지원하여 효율적인 DR 관리가 가능하며, 가상머신 단위로 상태 모니터링을 지원하고, Mission Critical 애플리케이션이 무중단으로 운영되는 것을 보장하기 위한 서버 이중화를 지원합니다.

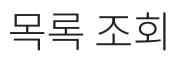

1. 재난 복구 클러스터 목록을 확인하는 화면입니다. 생성된 재난 복구 클러스터 목록을 확인할 수 있습니다.

| <i>ম</i> ু গান্ত     |                               |                         |                    | 생성 ~        | 🗛 ָ 💦 admin cloud |
|----------------------|-------------------------------|-------------------------|--------------------|-------------|-------------------|
| 臣 도메인                |                               |                         |                    |             |                   |
| ① 인프라스트럭쳐 ^          | ☆ / 재난 복구 클러스터 C 업데이트         |                         | 재난 복구 클러스터 추가 + 검색 |             | Q                 |
| 王 요약                 |                               |                         |                    |             |                   |
| Zone                 | 이름 🔶 클러스터 타입                  |                         | ☆ 클러스터 상태          | □러링 에이전트 상태 | ÷ <u></u>         |
| BB Pod               | dr : primary                  | http://10.10.32.10:8080 | Enabled            | Enabled     |                   |
| 品, 클러스터              |                               |                         |                    |             |                   |
| 호스트                  | 전체 1개 항목 중 1-1표시 < 🚺 > 20/쪽 🗸 |                         |                    |             |                   |
| 티 기본 스토리지            |                               |                         |                    |             |                   |
| 조 2차 스토리지            |                               |                         |                    |             |                   |
| 음 Object 스토리지        |                               |                         |                    |             |                   |
|                      |                               |                         |                    |             |                   |
| ♀ 가상 라우터             |                               |                         |                    |             |                   |
| ∝° 내부 LB             |                               |                         |                    |             |                   |
| ④ 관리 서버              |                               |                         |                    |             |                   |
| •• 재난 복구 클러스터        |                               |                         |                    |             |                   |
| CPU 소켓               |                               |                         |                    |             |                   |
| <u>네</u> DB/Usage 서버 |                               |                         |                    |             |                   |
| [] 알림                |                               |                         |                    |             |                   |
| 🖞 서비스 오퍼링 🗸          |                               |                         |                    |             |                   |
| ② 구성                 |                               |                         |                    |             |                   |
|                      |                               |                         |                    |             | 8                 |
| EE API 문서            |                               |                         |                    |             | <b>\$</b>         |

### 재난 복구 클러스터 추가

1. 재난 복구 클러스터 추가 버튼 클릭 하여 재난 복구 클러스터 추가 팝업을 호출합니다.

|                      |             | 기본 보기                           |                         |                    | 생성 ∨          | Ŀ¢ û | AC admin cloud |
|----------------------|-------------|---------------------------------|-------------------------|--------------------|---------------|------|----------------|
| 1 인프라스트럭쳐 ·          | 습 / 재난복극    | 구 클러스터 C 업데이트                   |                         | 재난 복구 클러스터 추가 + 검색 |               |      | Q              |
| ⊕ Zone               | 이름          | ≑ 클러스터 타입                       |                         | 새난 북구 달러스터 주가      | ≑ 미러링 에이전트 상태 |      | \$   T         |
| 맘 Pod<br>몷 클러스터      | dr          | . primary                       | http://10.10.32.10:8080 | Enabled            | Enabled       |      |                |
| 호스트                  | 전체 1 개 항목 중 | · 1-1표시 < 1 > 20/쪽 <sup>·</sup> |                         |                    |               |      |                |
| 기본 스토리지              |             |                                 |                         |                    |               |      |                |
| 2차 스토리지              |             |                                 |                         |                    |               |      |                |
| 品 Object 스토리지        |             |                                 |                         |                    |               |      |                |
| 》 가상 라우터             |             |                                 |                         |                    |               |      |                |
| ~ 내부 LB              |             |                                 |                         |                    |               |      |                |
| 관리 서버                |             |                                 |                         |                    |               |      |                |
| -0 재난 복구 클러스터        |             |                                 |                         |                    |               |      |                |
| CPU 소켓               |             |                                 |                         |                    |               |      |                |
| <u>네</u> DB/Usage 서버 |             |                                 |                         |                    |               |      |                |
| ₽ 알림                 |             |                                 |                         |                    |               |      |                |
| 🖆 서비스 오퍼링 🛛 🖌        |             |                                 |                         |                    |               |      |                |
| (항 구성 ~              |             |                                 |                         |                    |               |      |                |
| 도구                   |             |                                 |                         |                    |               |      | e              |
| 印 API 문서             |             |                                 |                         |                    |               |      | <b>\$</b>      |

#### 2. 재난 복구 클러스터 추가를 위한 항목을 입력합니다.

| 泉 계정<br>中 도미인        | 프 기본보기                        |                                                                 |               | 생성 🗸 🕞 🗘 ሌ admin cloud |
|----------------------|-------------------------------|-----------------------------------------------------------------|---------------|------------------------|
| 血 인프라스트럭쳐 ·          | 슈 / 제난 복구 플러스터 C 업데이트         | 재난 복구 클러스티 추가 ×                                                 | 24            | ٩                      |
| De Zone              | 이름 🔶 클러스터 타입                  | 현재 클러스터와 연경할 재난 복구 클러스터를 추가합니다. 추가 완료되면 상대 클러스터 재               | ≑ □러링 에이전트 상태 | *   T                  |
| BB Pod               | dr 🤅 primary                  | <ul> <li>난 복구 클러스터 메뉴 리스트에 자동으로 등록됩니다.</li> <li>* 이르</li> </ul> | Enabled       |                        |
| 品 클러스터               | 전체 1개 항목 중 1-1표시 < 1 > 20/쪽 < | DR Cluster                                                      |               |                        |
| 표 기본 스토리지            |                               | 설명<br>disaster-recovery                                         |               |                        |
| ▶ 2차 스토리지            |                               | Secondary 클러스턴 여격 정비                                            |               |                        |
| 용 Object 스토리지        |                               | * Mold URL                                                      |               |                        |
| ☆ 시스템 VM ♀ 기상 라우터    |                               | http://10.10.13.10:8080                                         |               |                        |
| ∝°, 내부 LB            |                               | • API 7)<br>disaster recovery cluster mold api key              |               |                        |
| ④ 관리 서버              |                               | * 비밀 키                                                          |               |                        |
| •• 재난 복구 클러스터        |                               | disaster recovery cluster mold secret key                       |               |                        |
| CPU 소켓               |                               | Glue URL                                                        |               |                        |
| <u>네</u> DB/Usage 서버 |                               | * Glue 개인 키                                                     |               |                        |
|                      |                               | disaster recovery cluster glue private key                      |               |                        |
| 1                    |                               |                                                                 |               |                        |
| ₽ 도구                 |                               | 취소 연결 테스트                                                       |               |                        |
| EI API 문서            |                               |                                                                 |               |                        |

- **이름:** 이름을 입력합니다.
- 설명: 설명을 입력합니다.
- 재난 복구를 위한 Secondary 클러스터 연결 정보
- Mold URL: Mold URL을 입력합니다.
- API Key: API Key를 입력합니다.
- 비밀 키: 비밀 키를 입력합니다.
- **Glue URL:** Glue URL을 입력합니다.
- **Glue 개인 키:** Glue 개인 키를 입력합니다.
- 연결 테스트 버튼을 Secondary 클러스터와 통신 테스트를 합니다.
- 연결 테스트가 정상적인 경우 확인 버튼이 활성화 됨

• 확인 버튼을 클릭하여 Secondary 클러스터를 추가합니다.

### 재난 복구 클러스터 편집

#### 1. 재난 복구 클러스터를 편집할 수 있습니다.

| <i>ম</i> ু গান্ত     | · 기본보기                                      | ✓                                    | 👍 🋕 ሌ admin cloud |
|----------------------|---------------------------------------------|--------------------------------------|-------------------|
| 단 도메인                |                                             |                                      |                   |
| 순 인프라스트럭쳐 ^          | ☆ / 재난 복구 클러스터 / dr                         |                                      |                   |
| 酉 요약                 |                                             | 재난 복구 물러스                            | 터 편집              |
| Zone                 |                                             | 상세 가상머신 설정 이멘트 코멘트                   |                   |
| 88 Pod               | ⊶ <b>⊖</b> ar                               | _                                    |                   |
| 品 클러스터               |                                             | 이름<br>dr                             |                   |
| 트 호스트                | 클러스터 상태<br>● Enabled                        | 040101                               |                   |
| 티 기본 스토리지            | 미러링 에이저트 상태                                 | 79294445-5929-4907-9f33-3f2d6c4d4bcf |                   |
| 🖾 2차 스토리지            | Enabled                                     | 설명<br>test                           |                   |
| LA Object 스토리지       | 000                                         | 클러스터 타입                              |                   |
|                      | (IIII) 79294445-5929-4907-9f33-3f2d6c4d4bcf | primary                              |                   |
| 😵 가상 라우터             | 생성일<br>[편] 2025. 3. 25. 오후 1:07:30          | 클러스터 URL<br>http://10.10.32.10:8080  |                   |
| <℃ 내부 LB             |                                             | 클러스터 상태                              |                   |
| 관리 서버                |                                             | Enabled                              |                   |
| •• 재난 복구 클러스터        |                                             | 미러형 에이전트 상태<br>Enabled               |                   |
| CPU 소켓               |                                             |                                      |                   |
| <u>네</u> DB/Usage 서버 |                                             |                                      |                   |
| ▶ 알림                 |                                             |                                      |                   |
| 🖆 서비스 오퍼링 🗸          |                                             |                                      |                   |
| () 구성 🗸              |                                             |                                      |                   |
| 🖉 도구 🗸               |                                             |                                      | 63                |
| 트 API 문서             |                                             |                                      | ®                 |

• 재난 복구 클러스터 편집 버튼을 클릭하여 재난 복구 클러스터 편집 화면을 호출합니다.

| <i>옷</i> , 계정           | Ē   | 🖻 기본 보기                                 |                                                       | 생성 🗸 🕞 🇘 🐼 admin cloud |
|-------------------------|-----|-----------------------------------------|-------------------------------------------------------|------------------------|
| 臣 도메인                   |     |                                         |                                                       |                        |
| ① 인프라스트럭쳐 ^             | 습 / | 재난 복구 클러스터 / dr C 업데이트                  |                                                       |                        |
| EE 요약                   |     |                                         |                                                       |                        |
| Zone                    |     | A 44                                    | 상세 가상마신 실정 이벤트 코멘트                                    |                        |
| EB Pod                  |     | <b>u</b>                                |                                                       |                        |
| 品 클러스터                  |     |                                         | dr                                                    |                        |
| 토 호스트                   | #   | 러스터 상태<br>Enabled                       | 아이디                                                   |                        |
| III 기본 스토리지             | 0)  | 러링 에이전트 상태                              | 79294445-5929-4907-9133-312d6c4d4bcf<br>재난 보그 르러스터 퍼진 |                        |
| 2차 스토리지                 | •   | Enabled                                 |                                                       |                        |
| 品 Object 스토리지           | 아   |                                         | 설명 ①                                                  |                        |
|                         |     | / 73234440*0323*4307*3133*3120004040001 | 제난 복구 클러스터                                            |                        |
| ♀ 가상 라우터                | 생   | 성일<br>2025. 3. 25. 오후 1:07:30           | 클러스터 URL ①                                            |                        |
| ∝ 내부 LB                 |     |                                         | http://10.10.32.10-8080                               |                        |
| ④ 관리서버                  |     |                                         | 취소 확인                                                 |                        |
| •• 재난 복구 클러스터           |     |                                         |                                                       |                        |
| CPU 소켓                  |     |                                         |                                                       |                        |
| <u>Liil</u> DB/Usage 서버 |     |                                         |                                                       |                        |
| PD 알림                   |     |                                         |                                                       |                        |
| 🖆 서비스 오퍼링 🗸 🗸           |     |                                         |                                                       |                        |
| @ 구성 <b>~</b>           |     |                                         |                                                       |                        |
| 🅭 도구 🗸                  |     |                                         |                                                       | ¢                      |
| II API 문서               |     |                                         |                                                       | 4                      |
|                         |     |                                         |                                                       |                        |

• 확인 버튼을 클릭하여 재난 복구 클러스터를 편집합니다.

### 재난 복구 클러스터 강제 프로모트

1. 재난 복구 클러스터를 강제 프로모트할 수 있습니다.

| <i>ম</i> ু গান্ত | -        | ■ 기본보기                                      |                                      | 생성 🗸 🕞 🌔 🗚 admin cloud |
|------------------|----------|---------------------------------------------|--------------------------------------|------------------------|
| 면 도메인            |          |                                             |                                      |                        |
| ① 인프라스트럭쳐        | <b>^</b> | ☆ / 재난 복구 클러스터 / dr                         |                                      |                        |
| 표표 요약            |          |                                             |                                      | 재난 복구 클러스터 강제 프로모트     |
| Zone             |          |                                             | 상세 가상다신 설정 이벤트 코멘트                   |                        |
| BB Pod           |          | - ar                                        | _                                    |                        |
| 몷, 클러스터          |          |                                             | 이름<br>dr                             |                        |
| 트 호스트            |          | 클러스터 상태<br>● Enabled                        | 아이디                                  |                        |
| 1본 스토리지          |          | 미러림 에이전트 상태                                 | 79294445-5929-4907-9f33-3f2d6c4d4bcf |                        |
| 🖾 2차 스토리지        |          | Enabled                                     | 설명<br>test                           |                        |
| 음 Object 스토리지    |          | 아이디                                         | 클러스터 타입                              |                        |
|                  |          | (IIII) 79294445-5929-4907-9f33-3f2d6c4d4bcf | primary                              |                        |
| ♀ 가상 라우터         |          | 생성일<br>변 2025. 3. 25. 오후 1:07:30            | 클러스터 URL<br>http://10.10.32.10:8080  |                        |
| ∝° 내부LB          |          |                                             | 클러스터 상태                              |                        |
| ⊕ 관리서버           |          |                                             | Enabled                              |                        |
| •• 재난 복구 클러스터    |          |                                             | 미러줭 에이전트 상태<br>Enabled               |                        |
| CPU 소켓           |          |                                             |                                      |                        |
| 네 DB/Usage 서버    |          |                                             |                                      |                        |
| ₽□ 알림            |          |                                             |                                      |                        |
| 🗂 서비스 오퍼링        | ~        |                                             |                                      |                        |
| 1월 구성            | ~        |                                             |                                      |                        |
|                  | <b>.</b> |                                             |                                      |                        |
| EE API 문서        |          |                                             |                                      | (a)                    |
| -                |          |                                             |                                      |                        |

#### • 재난 복구 클러스터 프로모트 버튼을 클릭하여 재난 복구 클러스터 강제 프로모트 화면을 호출합니다.

| ନ୍ଦ୍ର 계정<br>कि. 50891                                                                                                    | · · · · · · · · · · · · · · · · · · ·                                                                          |                                               | 생성 🗸 🏹 🏚 🏚 admin cloud |
|----------------------------------------------------------------------------------------------------|----------------------------------------------------------------------------------------------------|-----------------------------------------------|------------------------|
| 관 외프라스트럭쳐 ^                                                                                                    | 슈 / 재난 복구 클러스터 / dr C 업데이트                                                                                     |                                               |                        |
| ED 요약<br>② Zone<br>당 Pod<br>문 클러스터<br>티 호스트                                                                                                    | •• dr<br>জন/১ন ধন্দ                                                                                            | 실체 기상대신 설정 이벤트 코멘트<br>                        |                        |
| 팀 기본 스토리지                                                                                                    | <ul> <li>Enabled</li> <li>미러링 에이전트 상태</li> </ul>                                                               | 0010,<br>79294445-5929-4907-9133-312d6c4d4bc1 |                        |
| 조 2차 스토리지<br>유 Object 스토리지                                                                                                    | Enabled     O(0)[[     IIII 79294445-5929-4907-9[33-3[246c4d4bcf     IIII 79294445-5929-4907-9[33-3[246c4d4bcf | 지난 복구 클러스터 강제 프로모트 ×                          |                        |
|                                                                                                    | 생성일<br>편 2025. 3. 25. 오후 1:07:30                                                                               | 현재 물러스터를 경제로 프로오프 합니다.                        |                        |
| < < ✓ ✓  ✓ ✓ ✓ ✓ ✓ ✓ ✓ ✓ ✓ ✓ ✓ ✓ ✓ ✓ ✓ ✓ ✓ ✓ ✓ ✓ ✓ ✓ ✓ ✓ ✓ ✓ ✓ ✓ ✓ ✓ ✓ ✓ ✓ ✓ ✓ ✓ ✓ ✓ ✓ ✓ ✓ ✓ ✓ ✓ ✓ ✓ ✓ ✓ ✓ ✓ ✓ ✓ ✓ ✓ ✓ ✓ ✓< |                                                                                                    | के ≊ए                                         |                        |
| <ul> <li>•● 재난 복구 클러스터</li> <li>단 CPU 소켓</li> </ul>                                                                                                    |                                                                                                    | 미러당 에마인트 상태<br>Enabled                        |                        |
| Liu DB/Usage 서버<br>[7:1] 알림                                                                                                    |                                                                                                    |                                               |                        |
| 🖞 서비스 오퍼링 🛛 👻                                                                                                    |                                                                                                    |                                               |                        |
| (한 구성                                                                                                    |                                                                                                    |                                               |                        |
| EB API 문서                                                                                                    |                                                                                                    |                                               |                        |

• 확인 버튼을 클릭하여 재난 복구 클러스터를 강제 프로모트합니다.

### 재난 복구 클러스터 동기화

#### i Info

재난 복구 상황 발생 시 Primary 클러스터를 복구한 경우, 강제 디모트 실행 전 복구된 Primary 클러스터의 Glue 이미지를 동기화 하는 작업을 실행합니다.

1. 재난 복구 클러스터 동기화할 수 있습니다.

| 及 계정                                                                                 |             | 드 🖻 기본보기                                                                                                   |                                                                                                  | 생성 🗸 🕞 🇘 🔥 admin cloud |
|--------------------------------------------------------------------------------------|-------------|----------------------------------------------------------------------------------------------------|--------------------------------------------------------------------------------------------------|------------------------|
| 血 인프라스트럭쳐<br>印 요약                                                                    | ^           | ☆ / 제난 책구 클러스터 / dr (C 업데이트)                                                                               |                                                                                                  |                        |
| <ul><li>Zone</li><li>Pod</li></ul>                                                   |             | <b>⊷⊙</b> dr                                                                                               | 상세 가상마신 설정 이번트 코멘트<br>                                                                           |                        |
| 값 별러스터<br>한 초도<br>편 기본 스토리지<br>값 2차 스토리지<br>값 0bject 스토리지<br>ダ 시스템 VM<br>♥ 7상 리우터    |             | 물러스터 상태<br>- Enabled<br>미러왕 에아진트 상태<br>- Enabled<br>아이디<br>(順) 79294445-5929-4907-9f33-3f2d6c4d4bcf<br>생성일 | dr<br>아이디<br>79294445-5929-4907-9f33-3f2d6c4d4bcf<br>실행<br>test<br>클러스티타입<br>primary<br>클러스티 URL |                        |
| <ul> <li>ペ 내부 LB</li> <li>④ 관리 서버</li> <li>● 재난 복구 클러스터</li> <li>← CPU 소켓</li> </ul> |             | 円 2025.3.25.9.₽ 1:07:30                                                                                    | http://10.10.32.10:8080<br>클러스터 상태<br>Enabled<br>미러팅 에이전트 상태<br>Enabled                          |                        |
| L펜 DB/Usage 서버<br>P⊡ 알림<br>쥬 서비스 오퍼링                                                 | ~           |                                                                                                    |                                                                                                  |                        |
| <ul> <li>□ 시미즈 포페팅</li> <li>※ 구성</li> <li>※ 도구</li> <li>편 API 문서</li> </ul>          | *<br>*<br>* |                                                                                                    |                                                                                                  | e<br>()                |
|                                                                                      |             |                                                                                                    |                                                                                                  |                        |

#### • 재난 복구 클러스터 동기화 버튼을 클릭하여 재난 복구 클러스터 강제 디모트 화면을 호출합니다.

| A পান্ত<br>                                                               | 프 기본보기                                                                           |                                                                                                    | 생성 🗸 🖉 🌾 admin cloud |
|---------------------------------------------------------------------------|----------------------------------------------------------------------------------|----------------------------------------------------------------------------------------------------|----------------------|
| · 년 도메인                                                                   |                                                                                  |                                                                                                    |                      |
| EI 요약<br>(1) Zone<br>RB Pod<br>문 클러스터<br>타 호스트                            | ← <b>O</b> dr<br>স্কর্থ্যকার্ব উধ্ব<br>● Enabled                                 | 상체 가상마신 설정 이벤트 코멘트<br>이플<br>dr<br>GOCI                                                                                                    |                      |
| 펌 기본 스토리지 EX 2차 스토리지 品 Object 스토리지 ✔ 시스템 VM ♡ 가상 리우터                      | 미러형 에이컨트 상태<br>● Enabled<br>아이디<br>제 79294445-5929-4907-9f33-3f2d604d4bcf<br>생성업 | 가로/44445-592/9-491/-91/3-5-31/205040405CT<br>석영<br>재난 북구 클리스티 동기화<br>자난 북구 상황 발생 시 Primary 클리스터를 북구한 경우, 강제 디모트 실행 전 북구된<br>Primary 클리스터의 Glue 0미지를 동기하여는 작업을 실행합니다. |                      |
| <ul> <li>ペ 내부 LB</li> <li>④ 관리 서비</li> <li>▲● 재난 복구 클러스터</li> </ul>       | 런 2025. 3. 25. 9.≄ 1:07:30                                                       | 취소 확인<br>리러왕 영어전도 상태<br>Enabled                                                                                                    |                      |
| 은 CPU 소켓<br>네 DB/Usage 서버<br>Pb 알림                                        |                                                                                  |                                                                                                    |                      |
| <ul> <li>▲ 서비스 오퍼링</li> <li>◆</li> <li>◆</li> <li>◆</li> </ul>            |                                                                                  |                                                                                                    |                      |
| <ul> <li>중 도구 </li> <li>• · · · · · · · · · · · · · · · · · · ·</li></ul> |                                                                                  |                                                                                                    |                      |

• 확인 버튼을 클릭하여 재난 복구 클러스터를 강제 디모트합니다.

### 재난 복구 클러스터 가비지 삭제

#### i Info

재난 복구 상황 발생 시 Primary 클러스터를 복구하지 않는 경우, 기존의 재난 복구 클러스터에 대한 Glue 가비지를 삭제합니다.

1. 재난 복구 클러스터 가비지 삭제할 수 있습니다.

| <i>ম</i> ু গান্ত                      | 프 기본보기                                     |                                      | 생성 🗸 🕞 🌔 🔥 admin cloud |
|---------------------------------------|--------------------------------------------|--------------------------------------|------------------------|
| ① 도메인 ① 인프라스트럭쳐 ^                     | ☆ / 제난 복구 클러스터 / dr                        |                                      |                        |
| 11 요약                                 |                                            |                                      | 재난 복구 클러스터 가비지 삭제      |
| B Rod                                 | +• dr                                      | 상세 가상머신 설정 이벤트 코멘트<br>               |                        |
| 品 클러스터                                |                                            | 이름                                   |                        |
| 프 호스트                                 | 클러스터 상태                                    | dr<br>0f0[t]                         |                        |
| 기본 스토리지                               |                                            | 79294445-5929-4907-9f33-3f2d6c4d4bcf |                        |
| 조차 스토리지                               | Enabled                                    | 설명<br>test                           |                        |
| Hand Object 스토리지                      | 0101                                       | 클러스터 타입                              |                        |
|                                       | (mm) 7.2294440-0229-4907-0105-012200404001 | primary<br>클라스터 URI                  |                        |
| ♀ 가상 라우터                              | 芭 2025. 3. 25. 오후 1:07:30                  | http://10.10.32.10:8080              |                        |
| ····································· |                                            | 클러스터 상태<br>Enabled                   |                        |
| -○ 재난 복구 클러스터                         |                                            | 미러링 에이전트 상태                          |                        |
| 🗗 CPU 소켓                              |                                            | Enabled                              |                        |
| 네 DB/Usage 서버                         |                                            |                                      |                        |
| ₽ 알림                                  |                                            |                                      |                        |
| 🖆 서비스 오퍼링 🛛 🖌                         |                                            |                                      |                        |
| 🕸 구성 🗸 🗸                              |                                            |                                      |                        |
| /월 도구 🗸 💙                             |                                            |                                      | e                      |
| EE API 문서                             |                                            |                                      | ¢                      |
|                                       |                                            |                                      |                        |

#### • 재난 복구 클러스터 가비지 삭제 버튼을 클릭하여 재난 복구 클러스터 가비지 삭제 화면을 호출합니다.

| 段 계정<br>Gh 도메의                            | 프 1분보기                                                                                                    |                                                                                                    | 생생 🗸 🕞 🌔 admin cloud                     |
|-------------------------------------------|----------------------------------------------------------------------------------------------------|----------------------------------------------------------------------------------------------------|------------------------------------------|
| · 인프라스트럭쳐 ·                               | 🏠 / 재난 복구 클러스터 / dr 🕐 업데이트                                                                                                    |                                                                                                    |                                          |
| RP 유학 유학 유학 유학 유학 유학 유학 유학 유학 유학 유학 유학 유학 | ▲ ● Enabled         DIRKY 401/28 상대         ● Enabled         040[1]         ● 79294445-5929-4907-9133-312466444bcf         - 4429         ● 2025. 3. 25. 5.% 1:07:30 | 상체 가상하신 설정 이전트 코전트<br>이름<br>dr<br>이이디<br>기억 1445-5925-4907-9133-312d6c.dd4bcf<br>전설<br>지난 복구 코러스터 가비지 삭제<br>지난 복구 코러스터 가비지 삭제<br>지난 복구 코러스터 가비지 삭제<br>지난 복구 코러스터 가비지 삭제<br>(시) 특구 코러스터 가비지 속제합니다.<br>에쇼 특건<br>미러형 에어컨트 참 |                                          |
| 한 API문서                                   |                                                                                                    |                                                                                                    | le le le le le le le le le le le le le l |

• 확인 버튼을 클릭하여 재난 복구 클러스터 가비지를 삭제합니다.

재난 복구 클러스터 삭제

1. 재난 복구 클러스터 삭제할 수 있습니다.

| 內 계정                                                                         | 드 기본보기                                                           |                                                   | 생성 Y 🕞 🇘 🔥 admin cloud                  |
|------------------------------------------------------------------------------|------------------------------------------------------------------|---------------------------------------------------|-----------------------------------------|
| 값 인프라스트럭쳐 ^<br>印 요약                                                          | 슈 / 제남 북구 클러스터 / dr C 업데이트                                       |                                                   | (2) (2) (2) (2) (2) (2) (2) (2) (2) (2) |
| <ul><li>② Zone</li><li>응 Pod</li><li>응 클러스터</li></ul>                        | <b>⊷⊙</b> dr                                                     | 상세 가상마신 설정 이벤트 코멘트<br>                            |                                         |
| 日 호스트<br>日 기본 스토리지                                                           | 물러스터 상태<br>● Enabled<br>미러왕 에이컨트 상태                              | 아이디<br>79294445-5929-4907-9f33-312d6c4d4bcf<br>설명 |                                         |
| <ul> <li>조가 스토리지</li> <li>유. Object 스토리지</li> <li><i>장</i> 시스템 VM</li> </ul> | • Enabled<br>0/01Cl<br>III: 79294445-5929-4907-9f33-3f2d6c4d4bcf | test<br>클러스타 타입<br>primary                        |                                         |
| ♀ 가상 라우터<br><< 내부 LB                                                         | 생성일<br>巴 2025. 3. 25. 오후 1:07:30                                 | 물러스타 URL<br>http://10.10.32.10:8080<br>물러스터 상태    |                                         |
| <ul> <li>관리 서버</li> <li>● 재난 복구 클러스터</li> <li>□ CPU 소켓</li> </ul>            |                                                                  | Enabled<br>미러빈 에이진트 상태<br>Enabled                 |                                         |
| L <sup>네</sup> DB/Usage 서버<br>Pa 알림                                          |                                                                  |                                                   |                                         |
| ☆ 서비스 오퍼링 ~ ☆ 구성 ~                                                           |                                                                  |                                                   |                                         |
| ⊘ 도구 ♥ 团 API문서                                                               |                                                                  |                                                   | ()<br>()                                |

#### • 재난 복구 클러스터 삭제 버튼을 클릭하여 재난 복구 클러스터 삭제 화면을 호출합니다.

| 段 계정<br>Int. 도메이                | 프 기본보기                               |                                      | 생성 🗸 🕞 🎝 🐻 admin cloud |
|---------------------------------|--------------------------------------|--------------------------------------|------------------------|
| 관 외프라스트럭쳐 ^                     |                                      |                                      |                        |
| 표 요약                            |                                      |                                      |                        |
| Zone                            |                                      | 상세 가상머신 설정 이벤트 코멘트                   |                        |
| BB Pod                          | - dr                                 | -                                    |                        |
| 品 클러스터                          |                                      | 이름<br>dr                             |                        |
| 로 호스트                           | 클러스터 상태<br>Epabled                   | 0/0[C]                               |                        |
| 팀 기본 스토리지                       |                                      | 79294445-5929-4907-9f33-3f2d6c4d4bcf |                        |
| 조 2차 스토리지                       | Enabled                              | 설명                                   |                        |
| L음 Object 스토리지                  | 아이다                                  | 재난 복구 클러스터 삭제                        |                        |
| 孑 시스템 VM                        | 79294445-5929-4907-9f33-3f2d6c4d4bcf |                                      |                        |
| 🎸 가상 라우터                        | 생성일                                  | 현재 선택된 재난 복구 클러스터를 삭제합니다.            |                        |
| ∝ 내부 LB                         | 는 2025. 3. 25. 오후 1:07:30            | 취소 확인                                |                        |
| ④ 관리 서버                         |                                      |                                      |                        |
| •• 재난 복구 클러스터                   |                                      | 미러형 에이전트 상태                          |                        |
| CPU 소켓                          |                                      | LIIBUIGU                             |                        |
| <u>네</u> DB/Usage 서버            |                                      |                                      |                        |
| 日 알림                            |                                      |                                      |                        |
| 🖆 서비스 오퍼링 🛛 🖌                   |                                      |                                      |                        |
| <ul><li>중 구성</li><li></li></ul> |                                      |                                      |                        |
| /위 도구 🗸                         |                                      |                                      |                        |
| EI API 문서                       |                                      |                                      |                        |

• 확인 버튼을 클릭하여 재난 복구 클러스터를 삭제합니다.

### 상세 탭

1. 재난 복구 클러스터에 대한 상세정보를 조회하는 화면입니다. 해당 재난 복구 클러스터의 이름, 아이디, 설명, 클러스터 타 입, 클러스터 URL, 클러스터 상태, 미러링 에이전트 상태 등의 정보를 확인할 수 있습니다.

| <i>오</i> , 계정<br>                              | <⊑                                     |                                      | 생성 🗸 🕞 🌔 💦 admin cloud |
|------------------------------------------------|----------------------------------------|--------------------------------------|------------------------|
| <ul> <li>伍 도메인</li> <li>血 인프라스트럭쳐 ^</li> </ul> | 습 / 제남 북구 클러스터 / dr                    |                                      |                        |
| 王王 요약                                          |                                        |                                      |                        |
| Zone                                           | -O dr                                  | 상세 가상머신 설정 이벤트 코멘트                   |                        |
| BB Pod                                         | - u                                    |                                      |                        |
| 몷, 클러스터                                        |                                        | 이름<br>dr                             |                        |
| 호스트                                            | 클러스터 상태<br>● Enabled                   | 040101                               |                        |
| 티 기본 스토리지                                      | 미러링 에이전트 상태                            | 79294445-5929-4907-9f33-3f2d6c4d4bcf |                        |
| 조 2차 스토리지                                      | Enabled                                | 설명<br>test                           |                        |
| 品 Object 스토리지                                  | 아이디                                    | 클러스터 타입                              |                        |
|                                                | 1079294445-5929-4907-9f33-3f2d6c4d4bcf | primary                              |                        |
| ♀ 가상 라우터                                       | 생성일<br>런 2025. 3. 25. 오후 1:07:30       | 클러스터 URL<br>http://10.10.32.10:8080  |                        |
| <않 내부 LB                                       |                                        | 클러스터 상태                              |                        |
| ④ 관리 서버                                        |                                        | Enabled                              |                        |
| •• 재난 복구 클러스터                                  |                                        | 미러링 에이전트 상태<br>Enabled               |                        |
| CPU 소켓                                         |                                        |                                      |                        |
| 네 DB/Usage 서버                                  |                                        |                                      |                        |
| ₽ 알림                                           |                                        |                                      |                        |
| 🖞 서비스 오퍼링 🛛 🖌                                  |                                        |                                      |                        |
| 🕸 구성 🗸                                         |                                        |                                      |                        |
|                                                |                                        |                                      |                        |
| 印 API 문서                                       |                                        |                                      | <b>@</b>               |
|                                                |                                        |                                      |                        |

### 가상머신 탭

1. DR 구성된 Secondary 클러스터와 Primary 클러스터에 동기화된 가상머신 정보를 확인할 수 있습니다.

| Ap                                                  | 프 기본보기                                               |                       | 생생 🗸 🕞 🆒 🥙 admin cloud           |
|-----------------------------------------------------|------------------------------------------------------|-----------------------|----------------------------------|
| · 인프라스트럭쳐 ^                                         |                                                      |                       |                                  |
| 표 요약<br>() Zone<br>BB Pod                           | <b>⊷⊙</b> dr                                         | 상세 가상마신 설정 이번트 코멘트    |                                  |
| 육, 클러스터<br>탄 호스트                                    | 클리스터 상태<br>● Enabled                                 | Secondary 클러스터 가상머신 ① | 김색 Q<br>Primary 클릭스터 가상마신 ①      |
| <ul> <li>기본 스토리지</li> <li>2차 스토리지</li> </ul>        | 미러링 에이전트 상태<br>● Enabled                             | 이름 상태                 | 이름 상태                            |
| <ul> <li>용 Object 스토리지</li> <li>Ø 시스템 VM</li> </ul> | ojojci<br>IIII) 79294445-5929-4907-9f33-3f2d6c4d4bcf |                       |                                  |
| ♀ 가상 라우터<br>≪ 내부 LB                                 | 생성일<br>런 2025. 3. 25. 오후 1:07:30                     | No Data               | No Data                          |
| 관리서버                                                |                                                      |                       | 표시 0~0 중 0 개 향약 < 1 > [10 / 약 ∨] |
| ⊷ 새한 폭구 늘려스러<br>└ CPU 소켓                            |                                                      |                       |                                  |
| Liu DB/Usage 서버<br>Po 알림                            |                                                      |                       |                                  |
| 🖞 서비스 오퍼링 🗸 🗸                                       |                                                      |                       |                                  |
| ୍ଷି <del>7</del> ଏ ଁ                                |                                                      |                       | _                                |
| 27 도구 · · · · · · · · · · · · · · · · · ·           |                                                      |                       |                                  |

설정 탭

1. 재난 복구 클러스터에서 사용하는 설정을 조회 및 관리하는 화면입니다. 해당 재난 복구 클러스터 설정 정보를 편집하고 초 기값으로 원복할 수 있습니다.

| AQ 계정<br>GB 도메인                                                           | <                                                                            |                                                                            | 생성 🗸 🕞 🇘 🔥 admin cloud                        |
|---------------------------------------------------------------------------|------------------------------------------------------------------------------|----------------------------------------------------------------------------|-----------------------------------------------|
| 요 인프라스트럭쳐 ·                                                               |                                                                              |                                                                            |                                               |
| E Zone                                                                    | <b>⊷⊙</b> dr                                                                 | 상세 가상머신 설정 이벤트 코멘트                                                         |                                               |
| 品 클러스터<br>日 호스트<br>日 기비 스트리지                                              | 물리스티 상태<br>● Enabled                                                         | PI음 = 간<br>drclusterapikey<br>3DcTTrQhJAiOu7HY2sET7HqDmsdilHHOM-PShi7qeTPA | <ul> <li>× ×</li> <li>2</li> <li>0</li> </ul> |
| E 기존 프로디지<br>E 2차 스토리지<br>유 Object 스토리지                                   | 미러장 에이전트 상태<br>● Enabled<br>아이디                                              | drclustersecretkey<br>BFLipwzInTe7tLKAGtTvzX_50/BvgfW-J3ujwFuYtbo          |                                               |
|                                                                           | III 79294445-5929-4907-9f33-3f2d6c4d4bcf<br>생성업<br>타 2025, 3, 25, 오후 1:07:30 | mirrorscheduleinterval<br>1h                                               |                                               |
| ≪ 내부 LB<br>④ 관리 서버                                                        |                                                                              |                                                                            |                                               |
| <ul> <li>● 재난 복구 클러스터</li> <li>← CPU 소켓</li> <li>□ DB/Usage 서버</li> </ul> |                                                                              |                                                                            |                                               |
| □ 알림 ▲ 서비스 오퍼링 ~                                                          |                                                                              |                                                                            |                                               |
| (황구성 · · · · · · · · · · · · · · · · · · ·                                |                                                                              |                                                                            |                                               |
| EE API 문서                                                                 |                                                                              |                                                                            | (@)                                           |

#### 편집

1. 재난 복구 클러스터에서 설정 값을 변경합니다.

| /오, 계정<br>Fpi 도메인                                | · 기본보기                               |                                                                   | 생성 🗸 🕞 🇘 🔥 admin cloud |
|--------------------------------------------------|--------------------------------------|-------------------------------------------------------------------|------------------------|
| 요 인프라스트럭쳐 ·                                      |                                      |                                                                   |                        |
| 画 도덕<br>④ Zone<br>器 Pod<br>品 클러스터                | <b>⊷۞</b> dr                         | 상세 가성마신 설정 이번트 코렌트 + 설정 추가                                        |                        |
| 로스트<br>리 기본 스토리지                                 | 클러스터 상태<br>● Enabled                 | drclusterapikay<br>3DcTTrQhJAiOu7HY2sET7HqDmsdlHHOM-PShi7qeTPA    | (2) (1)                |
| 전 2차 스토리지<br>용 Object 스토리지                       | 미러칭 에이전트 상태<br>● Enabled<br>아이디      | drclustersecretkey<br>BFLipwzinfe7tLKAG(TvzX_50fBvgfW-J3u)wFuYtbo |                        |
| び 시스템 VM                                         | 79294445-5929-4907-9f33-3f2d6c4d4bcf | mirrorscheduleinterval<br>Ih                                      |                        |
| ☆ 가장 다우더<br>∝ 내부 LB                              | 芭 2025. 3. 25. 오후 1:07:30            |                                                                   |                        |
| <ul> <li>관리 서버</li> <li>·• 재난 복구 클러스터</li> </ul> |                                      |                                                                   |                        |
| CPU 소켓 IⅢ DB/Usage 서버                            |                                      |                                                                   |                        |
| P□ 알림 ☆ 서비스 오퍼링 ✓                                |                                      |                                                                   |                        |
| @ 구성 <b>~</b>                                    |                                      |                                                                   | _                      |
| 29 도구 · ·                                        |                                      |                                                                   |                        |

• 설정 값을 수정후 확인 버튼을 클릭하여 해당 재난 복구 클러스에 설정 값을 변경합니다.

#### 기본값으로 재설정

1. 기본 스토리지의 설정 값을 초기값으로 재설정합니다.

| 久 계정<br>中1 도메인                                                                                                    | 🖅 🖻 기본보기                                                         |                                                                           | 생성 v 🎰 ָ ሌ admin cloud                                                                   |
|----------------------------------------------------------------------------------------------------|------------------------------------------------------------------|---------------------------------------------------------------------------|------------------------------------------------------------------------------------------|
| 요<br>슈 인프라스트럭쳐 ^                                                                                                    | 습 / 제난 복구 클러스터 / dr C 업데이트                                       |                                                                           |                                                                                          |
| Dene Zone                                                                                                    | ⊷ <b>⊙</b> dr                                                    | 상세 가상마신 실명 이벤트 코멘트                                                        |                                                                                          |
| 品 클러스터<br>日 호스트<br>日 기본 스토리지                                                                                                    | 플러스터 상태<br>● Enabled<br>미러칭 에이컨트 상태                              | + 설정 추가<br>drclusterapikey<br>3DcTTrQhJAiOu7HY2sET7HqDmsdlHHOM-PShi7qeTPA | <ul> <li>(2)</li> <li>(2)</li> <li>(2)</li> <li>(2)</li> <li>(3)</li> <li>(4)</li> </ul> |
| 전 2차 스토리지<br>유 Object 스토리지<br><i>장</i> 시스템 VM                                                                                                    | Enabled     olog(c)     III 79294445-5929-4907-9133-312d6c4d4bcf | drclustersecretkey<br>BFLIpwzInTe7tLKAG(TVzX_5O/BvgfW-J3u)wFuYtbo<br>     | <ul> <li>2</li> <li>0</li> </ul>                                                         |
| <ul> <li>♀ 가상 라우터</li> <li>ペ 내부 LB</li> <li>⊕ 관리 서버</li> </ul>                                                                                                    | 생생일<br>🗇 2025. 3. 25. 오후 1:07:30                                 |                                                                           |                                                                                          |
| <ul> <li>■ 재난 복구 클러스터</li> <li>☐ CPU 소켓</li> </ul>                                                                                                    |                                                                  |                                                                           |                                                                                          |
| Lie DB/Usage 서버<br>Pa 알림                                                                                                    |                                                                  |                                                                           |                                                                                          |
| <ul> <li>□ 서비스 오퍼링</li> <li>◇</li> <li>◇</li> <l< td=""><td></td><td></td><td>_</td></l<></ul> |                                                                  |                                                                           | _                                                                                        |
| <ul> <li>戶 도구 </li> <li>印 API문서</li> </ul>                                                                                                    |                                                                  |                                                                           | ය<br>ම                                                                                   |

### 이벤트 탭

1. 재난 복구 클러스터에 관련된 이벤트 정보를 확인할 수 있는 화면입니다. 재난 복구 클러스터에서 발생한 다양한 액션과 변 경 사항을 쉽게 파악할 수 있습니다.

| /오, 계정<br>모, 드레이                                                                                                    | 프 기본보기                                                                            |                                                                                 |                                                                                                    | <u> ଏ</u> ଖ 🗸 🚱 🍂                                        | admin cloud                             |
|----------------------------------------------------------------------------------------------------|-----------------------------------------------------------------------------------|---------------------------------------------------------------------------------|----------------------------------------------------------------------------------------------------|----------------------------------------------------------|-----------------------------------------|
| ·변 도메인                                                                                                    |                                                                                   |                                                                                 |                                                                                                    |                                                          | 0 🖻 🙆                                   |
| 回 요약<br>④ Zone<br>稆 Pod                                                                                                    | <b>⊷⊙</b> dr                                                                      | 상세 가상머신 실정 이벤트 코멘트                                                              |                                                                                                    |                                                          |                                         |
| <ul> <li>교리스터</li> <li>호스트</li> <li>리본 스토리지</li> <li>조차 스토리지</li> </ul>                                                                                                    | 블러스터 상태<br>● Enabled<br>미러칭 에이진트 상태<br>● Enabled                                  | 레벨 0 유형 0 상태<br>INFO DR.CREATE ● Scheduled<br>전체 1 개 항목 중 1-1 표시 < 1 > 10 / 쪽 ∨ | <ul> <li>◆ 사용자 이름</li> <li>◆ 계정</li> <li>◆ 도메인</li> <li>admin</li> <li>admin</li> <li>ROOT</li> </ul> | <ul> <li>생성일</li> <li>2025. 3. 25. 오후 1:07:30</li> </ul> | \$                                      |
| 용     Object 스토리지       ダ     시스템 VM       ♥     가상 라우터        내부 LB       ()     관리 서버                                                                                                    | 아이디<br>패 79294445-5929-4907-9733-3f2d6c4d4bcf<br>생상일<br>菅 2025, 3. 25. 오후 1:07:30 |                                                                                 |                                                                                                    |                                                          |                                         |
| <ul> <li>● 재난복구클러스터</li> <li>금 CPU 소켓</li> <li>▲ DB/Usage 서버</li> <li>P2 알림</li> </ul>                                                                                                    |                                                                                   |                                                                                 |                                                                                                    |                                                          |                                         |
| <ul> <li>▲ 세비스 오퍼링</li> <li>✓</li> <li>◇</li> <li>◇</li> <l< td=""><td></td><td></td><td></td><td></td><td>_</td></l<></ul> |                                                                                   |                                                                                 |                                                                                                    |                                                          | _                                       |
| 戶 도구 <                                                                                                    |                                                                                   |                                                                                 |                                                                                                    |                                                          | (C) (C) (C) (C) (C) (C) (C) (C) (C) (C) |

코멘트 탭

1. 재난 복구 클러스터에 관련된 코멘트 정보를 확인하는 화면입니다. 각 사용자별로 해당 재난 복구 클러스터에 대한 코멘트 정보를 조회 및 관리할 수 있는 화면입니다.

| 反 계정<br>[라 드메이                                                                                        | ☲ 개본보기                                                                                                    |                                                                                                    | 생성 🗸 🕞 🇘 🔥 admin cloud    |
|----------------------------------------------------------------------------------------------------|----------------------------------------------------------------------------------------------------|----------------------------------------------------------------------------------------------------|---------------------------|
| <ul> <li>고 ····································</li></ul>                                             | ☆ / 제난 복구 클러스티 / dr                                                                                                    |                                                                                                    |                           |
| Zone     Zone     Pod     Pod                                                                         | ⊷ <b>③</b> dr                                                                                                    | 상세 가상머신 실정 이벤트 코렌트<br>코벤트 (1)                                                                           |                           |
| 값 말리즈러<br>달 호스트<br>달 기본 스토리지<br>값 2차 스토리지<br>값 0bject 스토리지<br>ダ 시스템 VM<br>및 가상리우터<br>ᢏ 나무 LB          | 금란스터 상태<br>● Enabled<br>미러칭 에이전트 상태<br>● Enabled<br>아이디<br>順 79294445-5929-4907-9f33-3f2d6c4d4bcf<br>생성일<br>츤 2025. 3. 25. 오후 1:07:30 | admin 2025. 4. 2. 오유 2:39:48           DR 설정 변경           -오픈 사용에게 표시           전체 1개 항목 용 1-1 표시 < 1 > | D                         |
| <ul> <li>④ 관리 서버</li> <li>● 재난 복구 클러스터</li> <li>쓴 CPU 소켓</li> <li>Ind DB/Usage 서버</li> </ul>          |                                                                                                    | 관리자만 표시                                                                                                 | ر<br>الانتخاب<br>الانتخاب |
|                                                                                                    |                                                                                                    |                                                                                                    |                           |
| <ul> <li>· 시비스 모퍼링</li> <li>· 신황 구성</li> <li>· 신황 도구</li> <li>· 전환 도구</li> <li>· 전환 API 문서</li> </ul> |                                                                                                    |                                                                                                    |                           |

# ABLESTACK Online Docs